**Appendix 2.c – Admissions Application** 

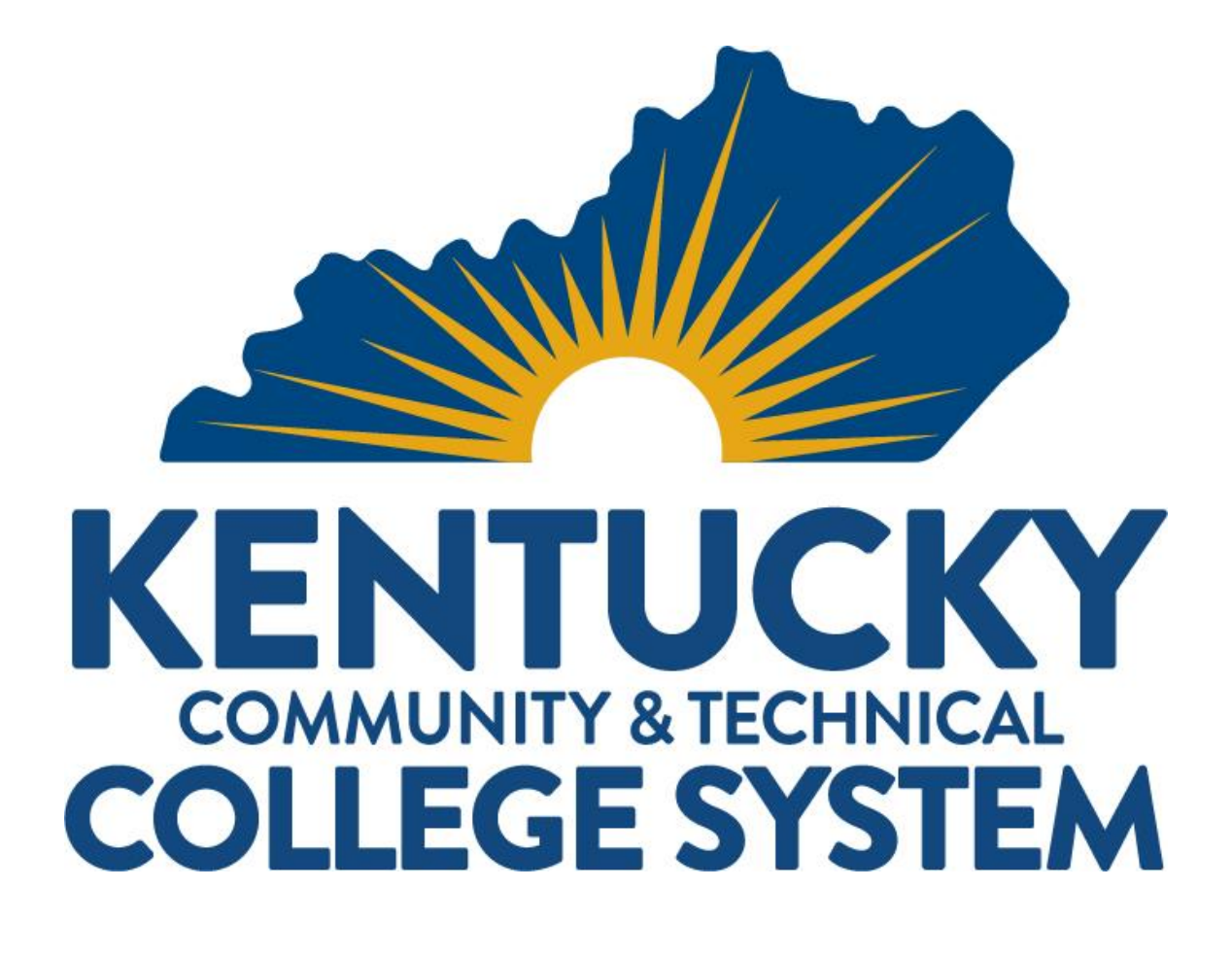

# Online Application Information

For Staff

# **Table of Contents**

| Online Application & Specifications                  |
|------------------------------------------------------|
| Online Application and Re-direction to Self-Service3 |
| Dual Credit Students Online Application Notes3       |
| Online Application                                   |
| Application Landing Page5                            |
| Application for Admission                            |
| Personal Information10                               |
| Additional Information11                             |
| Citizenship12                                        |
| Ethnicity12                                          |
| Application Term13                                   |
| High School16                                        |
| College17                                            |
| Program19                                            |
| Residency21                                          |
| Preferred First Name22                               |
| Submit23                                             |
| Confirmation25                                       |
| User Account Creation and Access to Self-Service     |

# **Online Application & Specifications**

This guide serves as a tool to provide an overview of the modifications and specifications of the online application. The online application processes applicant data and uses specifications to determine who is applicable to use the online application.

**Note:** The High School to Freshman Form within a student's self-service is similar to the Online Application. You can refer to the <u>Online Application, High School to Freshman Form, and Suspended</u> <u>Applications</u> guide for more details.

### Online Application and Re-direction to Self-Service

The online application process will only re-direct the student to self-service under the following circumstances:

- The student is enrolled in the current term or a future term and is not a current high school student.
  - Currently enrolled high school students are allowed to submit a new application without redirection.
  - If the student was enrolled in the immediate past term, but not the current or a future term, the student will be allowed to complete a new application.
- The student is not currently enrolled but has applied for the current or a future term, and it is before 10/1 (fall term) or 3/1 (spring term).
  - If the student has applied for the current term and it is after these dates, the student will be allowed to submit a new application.

### **Dual Credit Students Online Application Notes**

- It is recommended that only one application be on file for the length of the academic career as a High School student. It is not required to have a high school student complete an application each term.
- A high school student should not apply to be a first-time college student (FSH freshman) PRIOR to applying as a (HS high school) Dual Credit student. The system will not allow the student to complete a new application if they have applied to be a first-time college student before they apply to be a high school Dual Credit student, and while this does not occur often, it can be corrected by the college without having the student complete another application. This is also mentioned in the <u>Dual Credit</u> guide and can be corrected by the college so that the student does not have to complete another application by using the <u>Correcting High School Dual Credit</u> <u>Students Who Applied as a First Time College Student (FSH) Prior to Applying as a High School (HS) Student</u>.
- High School students applying as a HS Dual Credit student will not have the option to enter a preferred first name.

- High School students applying to be a first-time college student FSH for a future term will have the option to enter a preferred first name. This preferred first name will be visible on the student's record.
- If a Dual Credit student applies to be a first time college student before applying to be a dual credit student, the preferred first name they enter will be visible on their record even after rolling back the application.

# **Online Application**

#### **Application Landing Page**

The application for admission page displays helpful browser information at the top of the page followed by what the applicant needs to get started with their application, including a valid email address. An email address is required to start the application. If at any time the applicant needs help, there is a live chat or a call number that the applicant can call located at the bottom of the screen.

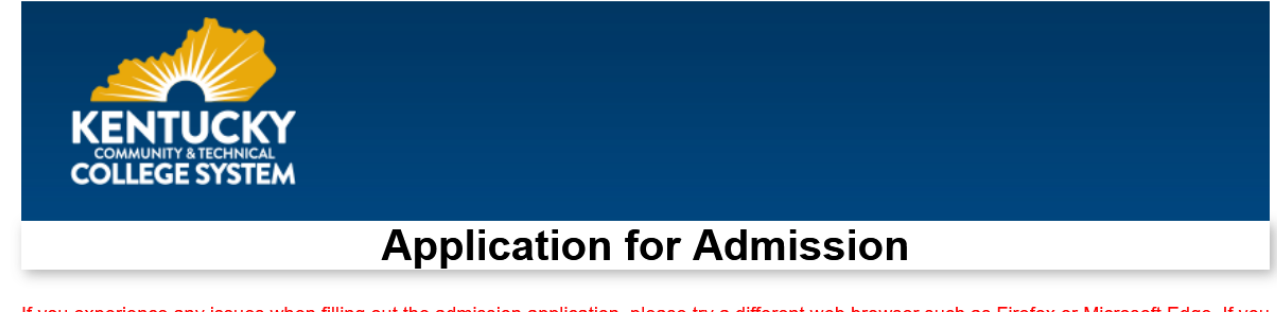

If you experience any issues when filling out the admission application, please try a different web browser such as Firefox or Microsoft Edge. If you are using a mobile device, please be sure the device's operating system is the latest version.

To get started you'll need:

- An email address we can use to contact you. Don't have one? Get one now here
  - The personal email address you provide is extremely important. It will be used to verify your identity, access your application, and setup and/or reset
- your password. Do not use an email account that you are unable to access, an email account that belongs to another person or a KCTCS.edu address. • You will need to retrieve and enter the verification code that will be sent to this email address prior to starting the application.
- Your Social Security number
- Name and address of the high school you attended.
- Name and address of any colleges you attended

All active duty military using Federal Tuition Assistance must follow policies and procedures through the military education portals for their service branch when applying for admission to KCTCS colleges.

A verification code will be sent to the email address entered below.

- You will need to enter the verification code to start the application. You may request a code to be sent at any time the code is valid for 24 hours.
- · Enter the verification code that was sent to your email address and click confirm to start your application
- If you need to retrieve a saved application, please click the Need to Finish a Saved Application below.
- If you are unable to enter the verification code, please utilize the Live Chat feature at the bottom of this page

Email Address

| Send | Verification | Code |  |
|------|--------------|------|--|
|      |              |      |  |

Enter the verification code that was sent to your email address and click confirm to start your application.

Verification Code

Confirm

Need to Finish a Saved Application?

Kentucky Community and Technical College System KCTCS is an equal educational and employment opportunity institution. Live Chat

Do you have questions about the online application? Chat now with a Student Specialist that can help or call (855)465-2827.

**Note:** If an application is started, but not completed, the applicant can select the **Need to Finish a Saved Application?** Link to finish the application.

| Verification Code                                                                                                    | C |
|----------------------------------------------------------------------------------------------------|---|
| Need to Finish a Saved Application?                                                                                      |   |
|                                                                                                    |   |
| Kentucky Community and Technical College System<br>KCTCS is an equal educational and employment opportunity institution. |   |

#### To complete an application:

1. Enter a valid email address in the Email Address field and select Send Verification Code. The

verification code is emailed to the email address entered.

| A verification code w<br>You will need to ent<br>Enter the verification<br>If you need to retrie<br>If you are unable to | ill be sent to the email ad<br>er the verification code to<br>n code that was sent to yo<br>ve a saved application, pl<br>enter the verification code | dress entered below.<br>start the application. You may re-<br>pur email address and click confir<br>ease click the <b>Need to Finish a</b><br>e, please utilize the Live Chat fea | quest a code to be se<br>m to start your applica<br><b>Saved Application</b> be<br>ture at the bottom of t | ent at any time - the code is valid for 24 hours<br>ation.<br>elow.<br>this page. |
|----------------------------------------------------------------------------------------------------|----------------------------------------------------------------------------------------------------|----------------------------------------------------------------------------------------------------|----------------------------------------------------------------------------------------------------|-----------------------------------------------------------------------------------|
|                                                                                                    | Email Address                                                                                                    |                                                                                                    | Send Verifica                                                                                              | ation Code                                                                        |
| Enter the verification c                                                                                                 | ode that was sent to your                                                                                                    | email address and click confirm                                                                                                    | to start your applicatio                                                                                   | on.                                                                               |
|                                                                                                    | Verification Code                                                                                                    |                                                                                                    | Confirm                                                                                                    |                                                                                   |

2. A pop-up box confirms that the email was sent. Select OK.

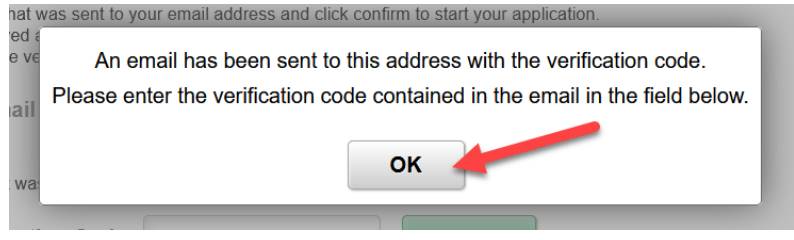

- 3. The applicant retrieves the code from their email, enters the code into the **Verification Code** field, and selects **Confirm**. This code is valid for 24 hours.
  - A verification code will be sent to the email address entered below.
  - You will need to enter the verification code to start the application. You may request a code to be sent at any time the code is valid for 24 hours.
  - · Enter the verification code that was sent to your email address and click confirm to start your application.
  - If you need to retrieve a saved application, please click the **Need to Finish a Saved Application** below.
  - If you are unable to enter the verification code, please utilize the Live Chat feature at the bottom of this page.

|                        | Email Address             | MickeyMouse@email1.c             | Send Verification Code     |
|------------------------|---------------------------|----------------------------------|----------------------------|
| Enter the verification | code that was sent to you | remail address and click confirm | to start your application. |
|                        | Verification Code         | N3H6YC                           | Confirm                    |

Need to Finish a Saved Application?

**Note:** A verification code can be requested up to four times in a 24-hour period. The same code will be emailed to the email address entered in the field.

• On the fifth attempt, users will receive the error message below:

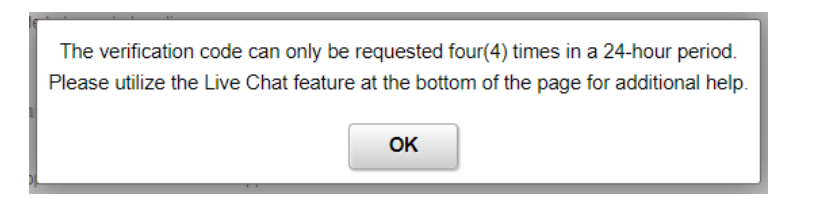

• If the code is entered incorrectly, the applicant will receive a warning message.

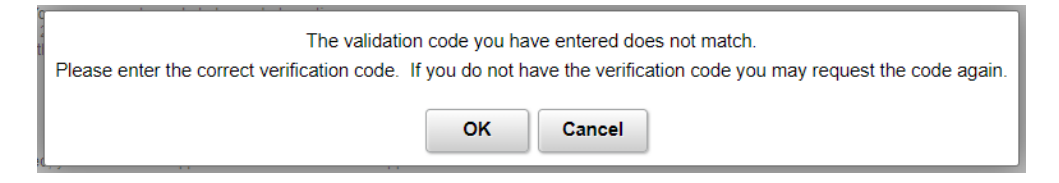

• If the code is entered incorrectly three times, it will gray out the verification code field. If this was done by mistake, the user can refresh the page and enter the correct verification code.

| The incorrect code has been entered too many times.                                                           |  |  |  |
|----------------------------------------------------------------------------------------------------|--|--|--|
| Please request the code again or utilize the Live Chat feature at the bottom of the page for additional help. |  |  |  |
|                                                                                                    |  |  |  |
| OK Cancel                                                                                                    |  |  |  |
|                                                                                                    |  |  |  |

• Users will not be able to change their email address after they have entered a correct verification code. The email address that is verified is the email address that will be used to create their account.

# Application for Admission

Once the verification code has been confirmed, the application for admission account creation page displays.

| KENTUCKY<br>COLLEGE SYSTEM                                                                                                    |                                                                                                    |                                                                                                    |
|----------------------------------------------------------------------------------------------------|----------------------------------------------------------------------------------------------------|----------------------------------------------------------------------------------------------------|
|                                                                                                    | Application                                                                                                    | for Admission                                                                                                    |
| The following OFFICIAL documents are required for admission<br>1. Official high school transcript with graduation dates or GED to<br>2. Results from placement testing, such as ACT, SAT or other p<br>3. For visiting or transinst tudents only, documentation of good<br>There may be additional requirements for international applican                                                                                                    | est scores and all college transco<br>lacement tests.<br>I academic standing from your ct<br>ts. After submission of the applic | ipts. Transcripts may be shared with all KCTCS colleges.<br>urrent collego will be required.<br>ation, you will receive communications from the college regarding any additional requirements and next steps. |
| Asterisk (*) denotes required field                                                                                                    |                                                                                                    |                                                                                                    |
| hich college and campus do you want to attend                                                                                                    | ?                                                                                                    |                                                                                                    |
| *College                                                                                                    |                                                                                                    | ~                                                                                                    |
| *Campus                                                                                                    | ~                                                                                                    |                                                                                                    |
| Personal Information                                                                                                    |                                                                                                    |                                                                                                    |
| *First Name                                                                                                    |                                                                                                    |                                                                                                    |
|                                                                                                    |                                                                                                    |                                                                                                    |
| middle Name                                                                                                    |                                                                                                    |                                                                                                    |
| * Last Name                                                                                                    |                                                                                                    |                                                                                                    |
| Other (Former) First Name                                                                                                    |                                                                                                    |                                                                                                    |
| Other (Former) Last Name                                                                                                    |                                                                                                    |                                                                                                    |
| Failure to provide number may result in a delay in the failure to provide number may be a US Social fail and foreign born and do not have a US Social fail for the fail of the fail of the | e distribution of your aid.<br>ial Security number                                                                              |                                                                                                    |
| USA Social Security #                                                                                                    | 9-digit SSN                                                                                                    |                                                                                                    |
| *Date of Birth                                                                                                    | MM/DD/YYYY                                                                                                    |                                                                                                    |
| Gender                                                                                                    |                                                                                                    | v                                                                                                    |
| Home or Present Address                                                                                                    |                                                                                                    |                                                                                                    |
| *Country                                                                                                    |                                                                                                    | United States                                                                                                    |
| County                                                                                                    | USA Q                                                                                                    |                                                                                                    |
| *Street Address/PO Box                                                                                                    |                                                                                                    |                                                                                                    |
| *Zip Code                                                                                                    |                                                                                                    |                                                                                                    |
|                                                                                                    |                                                                                                    |                                                                                                    |
| Create Account                                                                                                    |                                                                                                    |                                                                                                    |
| Email Address                                                                                                    | MickeyMouse@email1.co                                                                                                    | m                                                                                                    |
| Passwords should be a minimum of 8 characters and contain at least<br>be used.                                                                                                    | one uppercase letter, one lower                                                                                                 | case letter, one number (0-9) and one symbol such as l@#\$%^&*()_+}? Spaces and the pipe symbol cannot                                                                                                    |
| Create a password                                                                                                    |                                                                                                    |                                                                                                    |
| Confirm your password                                                                                                    |                                                                                                    | ٠                                                                                                    |
| Hint Question                                                                                                    |                                                                                                    |                                                                                                    |
| Lint Broom                                                                                                    |                                                                                                    |                                                                                                    |
| Hint Kesponse                                                                                                    |                                                                                                    |                                                                                                    |
|                                                                                                    | Cancel                                                                                                    | Create Account Please be patient. Creating your account may take up to a minute.                                                                                                    |
| Kentucky Community and Technical College System<br>KCTCS is an equal educational and employment apportunity institut                                                                                                    | on.                                                                                                    | Live Chat<br>Do you have questions about the online application? Chat now with a Student Specialist that can help or<br>call (055)465-2827.                                                                   |
|                                                                                                    |                                                                                                    |                                                                                                    |

 The applicant enters the required information on the page including college/campus to attend, personal information, home or present address, and account password/security questions. Based upon the college selected, the logos at the top of the page will display the chosen college.

|                                                                                                    | ATTE                                    |  |  |  |  |
|----------------------------------------------------------------------------------------------------|-----------------------------------------|--|--|--|--|
| Application for Admission                                                                                                    |                                         |  |  |  |  |
| The following OFFICIAL documents are required for a trainssion:<br>1. Official high school transcript with graduation dates 6. GED test scores and all college transcripts. Transcripts may be shared with all KCTCS colleges.<br>2. Results from placement testing, such as ACT, SAT or other placement tests.<br>3. For visiting or transcript students only, documentation of go to academic standing from your current college will be required.<br>There may be additional requirements for international application. After submission of the application, you will receive communications from the college regarding any additional requirements and next steps. |                                         |  |  |  |  |
| Asterisk (*) denotes required field                                                                                                    |                                         |  |  |  |  |
| Which college and campus do you want to attend                                                                                                    | ?                                       |  |  |  |  |
| *College                                                                                                    | Ashland Community and Technical College |  |  |  |  |
| *Campus                                                                                                    | Ashland Comm & Tech College 🗸           |  |  |  |  |

After entering the password/security questions, the applicant then selects Create Account. The password can be used to retrieve and finish a saved application.
 least one uppercase letter, one lowercase letter, one number (0-9) and one symbol such as I@#5%\*&<sup>1</sup>\_+\{? Spi

| ord | •••••                |                 |
|-----|----------------------|-----------------|
| ord | •••••                | 1               |
| ion | What was the name of | your first pet? |
| ıse | PLUTO                |                 |
|     | Cancel               | Create Account  |

**Note:** If the applicant chooses not to enter an SSN, the following will display upon selecting the **Create Account** button. They can select **OK** to return to the application page to enter their SSN and select **Create Account** or if they choose not to enter an SSN, they will select **Create Account** again.

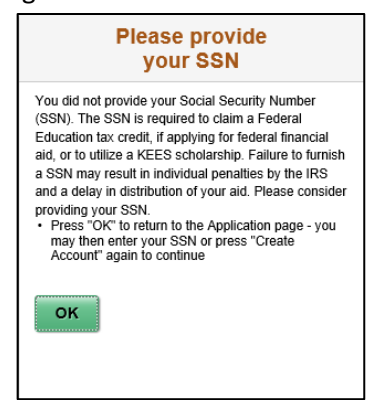

**Note:** If the applicant checks the box indicating they are foreign born and do not have a US Social Security number, this box will not display when creating an account.

# **Personal Information**

After creating an account, the applicant lands on the **Personal Information** page.

 The left-hand navigation pane displays the sections that need to be completed by the applicant. After a section is complete, it can be selected and visited again from the navigation pane. Throughout the application process, additional sections may appear in the left-hand navigation pane to collect additional data based upon information entered by the applicant.

| You may jump directly to any<br>previously visited section Personal Information Additional Information | KENTUCKY<br>COLLEGE SYSTEM          |                          |
|----------------------------------------------------------------------------------------------------|-------------------------------------|--------------------------|
| Citizenship                                                                                            | Ар                                  | oplication for Admission |
| Ethnicity                                                                                              | Asterisk (*) denotes required field |                          |
| Application Term                                                                                       | Confirm Personal Information        |                          |
| Residency                                                                                              | *College<br>*Campus                 | \$                       |
| Submit                                                                                                 | *First Name                         | Mickey                   |
|                                                                                                    | Middle Name                         | : Test                   |
|                                                                                                    | *Last Name                          | Mouse                    |
|                                                                                                    | Other (Former) First Name           | 2                        |
|                                                                                                    | Other (Former) Last Name            | *                        |

2. The applicant verifies/edits the information on this page and selects **Next Step.** 

| *Date of Birth        | 01/01/2000            |               |                |           |
|-----------------------|-----------------------|---------------|----------------|-----------|
| Gender                | Male                  | ~             |                |           |
| Email Address         | MickeyMouse@email1.co | om            |                |           |
| Country               | USA Q                 | United States |                |           |
| Street Address/PO Box | 1 Clubhouse Dr.       |               |                |           |
| *Zip Code             | 40514                 |               |                |           |
| *City                 | Lexington             |               |                |           |
| *State                | КҮ                    | Q             |                |           |
| County                | Fayette               |               |                |           |
| Cancel Previous Step  |                       |               | Save for Later | Next Step |

**Note:** If at any time the applicant would like to save and return to the application later, they may select the **Save for Later** button located in the lower right-hand corner of the screen.

| Cancel                            | Previous Step                                                                                | Save for Later Next Step                                                                                                    |
|-----------------------------------|----------------------------------------------------------------------------------------------|----------------------------------------------------------------------------------------------------|
| Kentucky Commu<br>KCTCS is an equ | inity and Technical College System<br>al educational and employment opportunity institution. | <b>Live Chat</b><br>Do you have questions about the online application? Chat now with a<br>Student Specialist that can help or call (855)465-2827. |

### **Additional Information**

The Additional Information page displays and the applicant can enter the information that choose including phone, military status, and emergency contact information. When complete, they select **Next Step** to proceed.

#### You may jump directly to any previously visited section Additional Information Mobile 🗸 Phone Type Personal Information Country USA Q Country Code Additional Information Phone # Citizenship **USA Military Status** ~ Ethnicity **Emergency Contact Name** Relationship Other ~ **Application Term** Mobile v Phone Type Residency Country USA Q Country Code Phone # Submit Is their address the same as yours? Yes Cancel Previous Step Save for Later Next Step

# Citizenship

As questions are answered in certain sections of the application, additional questions may appear. The **Citizenship** section is an area that will display questions based upon answers selected by the applicant. This is a required field and must be answered to proceed. When finished the applicant will select **Next Step.** 

| Citizenship | Section – Prior to | answering | required | citizenship | question: |
|-------------|--------------------|-----------|----------|-------------|-----------|
|             |                    |           |          |             |           |

- 1

| Citizenship      | Application for A                       | dmission |                     |
|------------------|-----------------------------------------|----------|---------------------|
| Ethnicity        | Asterisk (*) denotes required field     |          |                     |
| Application Term | Citizenship<br>*Are you a U.S. Citizen? | ⊖ Yes    | ○ No                |
| Residency        | Cancel Previous Step                    | Save     | for Later Next Step |
| Quiling it       |                                         |          |                     |

Citizenship Section - Additional questions displayed based upon applicant answers:

| Citizenship      | Citizenship                                                                                                    |     |        |                    |
|------------------|----------------------------------------------------------------------------------------------------|-----|--------|--------------------|
|                  | *Are you a U.S. Citizen?                                                                                                    |     | ⊖ Yes  | No                 |
| Ethnicity        | *Are you a permanent resident, VAWA self-petitioner, special immigrant<br>juvenile, refugee, asylee, parolee or DACA recipient? |     | ⊖ Yes  | No                 |
| Application Term | *Do you plan to study in the U.S.?                                                                                              |     | Yes    | ⊖ No               |
|                  | *Country of Birth                                                                                                    | Q 🕕 | 0.14   | 0.11               |
| Residency        | "Do you currently hold a USA visa?                                                                                              |     | ⊖ Yes  | O NO               |
| Submit           | Cancel Previous Step                                                                                                    |     | Save f | or Later Next Step |

**Note:** The blue information icon <sup>1</sup> provides additional information on searching for country of birth in this example.

### Ethnicity

The Ethnicity page displays. Answers to this section are optional. The applicant will select **Next Step** when finished viewing/completing this page.

| · · · · ·              |                                              |                          |
|------------------------|----------------------------------------------|--------------------------|
| Personal Information   | Ethnicity Questions                          |                          |
|                        | 1) Are you Hispanic or Latino?               |                          |
| Additional Information | ⊖ Yes                                        |                          |
|                        | ○ No                                         |                          |
| Citizenship            | 2) What is your race? Select all that apply. |                          |
|                        | American Indian or Alaska Native             |                          |
| Ethnicity              | Asian 🗆                                      |                          |
|                        | Black or African American                    |                          |
| Application Term       | Native Hawaiian or Other Pacific Islander    |                          |
| Residency              | White                                        |                          |
| Submit                 | Cancel Previous Step                         | Save for Later Next Step |

# **Application Term**

 The Application Term page displays. The first question asks, Are you applying to enroll in college classes that will begin before you graduate from high school? If "Yes", we will classify you as a non-credential high school student, making you eligible to enroll now.

#### **Applicant Designates No**

| Ethnicity        | Asterisk (*) denotes required field                                                                                                    |                                                                                                    |
|------------------|----------------------------------------------------------------------------------------------------|----------------------------------------------------------------------------------------------------|
|                  | leii us about yourseif                                                                                                    |                                                                                                    |
| Application Term | "Are you applying to enroll in college classes that will begin before you grad<br>• If "Yes", we will classify you as a non-credential high school student, m | uate from <u>high school</u> ? O Yes  No naking you eligible to enroll                                                                      |
|                  | now.                                                                                                    |                                                                                                    |
| Residency        | "When do you plan to start taking classes at Bluegrass Community And<br>Technical College?                                                                    | ~                                                                                                    |
| Submit           | Cancel Previous Step                                                                                                    | Save for Later Next Step                                                                                                    |
|                  | Kentucky Community and Technical College System<br>KCTCS is an equal educational and employment apportunity institution.                                      | Live Chat<br>Do you have questions about the online application? Chat now with a Student Specialist that can<br>help or call (055)(05-2027. |

They will then be asked when they plan to start taking classes at their desired college.

#### **Applicant designates Yes**

| Citizenship      | Application                                                                                                    | for Admission                                                                            |                                                      |
|------------------|----------------------------------------------------------------------------------------------------|------------------------------------------------------------------------------------------|------------------------------------------------------|
| Ethnicity        | Asterisk (*) denotes required field                                                                                                    |                                                                                          |                                                      |
| Application Term | <ul> <li>Iell us about yourself</li> <li>*Are you applying to enroll in college classes that will begin before you gradu</li> <li>If "Yes", we will classify you as a non-credential high school student, m<br/>now.</li> </ul> | late from <u>high school</u> ?                                                           | ○ No                                                 |
| Residency        | *Are you currently enrolled in high school or home school?<br>*When will you graduate from high school or home school?                                                                                                    | Yes                                                                                      | No                                                   |
| Submit           | Cancel Previous Step                                                                                                    |                                                                                          | Save for Later Next Step                             |
|                  | Kentucky Community and Technical College System<br>KCTCS is an equal educational and employment opportunity institution.                                                                                                    | Live Chat<br>Do you have questions about the online appli<br>help or call (855)465-2827. | ication? Chat now with a Student Specialist that can |

The radio button will be selected for Yes, they are currently enrolled in high school or home school.

**Note:** For students taking classes as a high school student, it will term activate them for the current term and upcoming term(s). Thereafter, they will be term activated up through their graduation date.

**Example:** High school student applies during Spring – they will be term activated for the current term, summer, and fall terms. Thereafter, they will be term activated by the term activation process up through their graduation date.

2. If the applicant designates yes to the first question they will then be asked when they will graduate from high school or home school.

| า        |                                                        |                                                                       |
|----------|--------------------------------------------------------|-----------------------------------------------------------------------|
|          |                                                        |                                                                       |
|          |                                                        |                                                                       |
| Yes      | ○ <b>No</b>                                            |                                                                       |
| Yes      | O No                                                   |                                                                       |
| 05 - May | ♥ 2024 ♥                                               |                                                                       |
|          | Save for Later                                         | Next Step                                                             |
|          | <ul> <li>Yes</li> <li>Yes</li> <li>O5 - May</li> </ul> | n<br>● Yes ○ No<br>○ Yes ○ No<br>○ 5 - May ↓ 2024 ↓<br>Save for Later |

3. If the applicant selects no to the first question, they will select from the drop-down box when they plan to start taking classes.

| <i>I</i>                                                                                                    | Application for Admissior                                                                                 | า                                                                                          |
|----------------------------------------------------------------------------------------------------|----------------------------------------------------------------------------------------------------|--------------------------------------------------------------------------------------------|
| Asterisk (*) denotes required field                                                                                        |                                                                                                    |                                                                                            |
| Tell us about yourself                                                                                                    |                                                                                                    |                                                                                            |
| *Are you applying to enroll in college classes that will<br>• If "Yes", we will classify you as a non-credential I<br>now. | begin before you graduate from <u>high school</u> ?<br>high school student, making you eligible to enroll | ⊖ Yes                                                                                      |
| *When do you plan to start taking classes at<br>Technical College?                                                         | Community And                                                                                             | ~                                                                                          |
| Cancel Previous Step                                                                                                    |                                                                                                    | Summer 2023 (May-August) .<br>Fall 2023 (August - December)<br>Spring 2024 (January - May) |
| Kentucky Community and Technical College System<br>KCTCS is an equal educational and employment opportunity institution    | Live Chat<br>Do you have questions a                                                                      | Summer 2024 (May-August                                                                    |
|                                                                                                    | help or call (855)465-282                                                                                 |                                                                                            |

4. The applicant selects if they are enrolled in high school or home school. Depending on how the applicant answers these questions will determine additional fields that may appear. The applicant will complete the information regarding high school/home school information and if they are or have taken college classes.

| Application for Admissio                                                                                                    | on            |                          |
|----------------------------------------------------------------------------------------------------|---------------|--------------------------|
| Asterisk (*) denotes required field                                                                                                    |               |                          |
| Tell us about yourself                                                                                                    |               |                          |
| *Are you applying to enroll in college classes that will begin before you graduate from <u>high school</u> ?<br>• If "Yes", we will classify you as a non-credential high school student, making you eligible to<br>enroll now. | ⊖ Yes         | No                       |
| "When do you plan to start taking classes at Bluegrass Community And<br>Technical College?                                                                                                    | Fall 2023 (Au | igust - December) 🖌      |
| *Are you currently enrolled in high school or home school?                                                                                                    | ○ Yes         | No                       |
| What type of high school diploma have you earned?                                                                                                    |               |                          |
| High school diploma                                                                                                    | ۲             |                          |
| Home school diploma (educated at home)                                                                                                    | 0             |                          |
| GED or other high school equivalency                                                                                                    | 0             |                          |
| I did not graduate from high school or earn a GED/diploma                                                                                                    | 0             |                          |
| "When did you graduate?                                                                                                    | 05 - May      | ✓ 2018 ✓                 |
| *Are you currently taking college classes?                                                                                                    | O Yes         | No                       |
| "Have you ever taken college classes?                                                                                                    | Yes           | O No                     |
| Cancel Previous Step                                                                                                    |               | Save for Later Next Step |

**Note:** If the applicant indicates high school experience, if they are currently taking college classes, or have taken college classes, new sections will appear in the navigation pane to enter high school and college information. If the applicant is a current high school student applying to be a high school dual credit student, they will not have the option to enter a preferred first name. If the applicant is applying to be a first time college student, they will have the option to enter a preferred first name on the application.

# High School

The High School Experience section appears if the student selected that they are attending or have attended a high school.

1. Change the high school country if needed, then enter the high school state, and begin typing the high school name.

| Citizenship      | <ul> <li>Select your school from the resulting lis</li> <li>Press the Add this School button.</li> <li>If the school is not found, type the full n information to add the school.</li> </ul> | t<br>ame of the school, press the | Add this School button, and enter the additional |
|------------------|----------------------------------------------------------------------------------------------------|-----------------------------------|--------------------------------------------------|
| Ethnicity        | *High School Country                                                                                                    | USA Q                             | United States                                    |
| Application Term | *High School State                                                                                                    | 2-Letter State Abbreviat          |                                                  |
| High School      | *High School Name                                                                                                    | ٩                                 | Add This School                                  |
| College          | Cancel Previous Step                                                                                                    |                                   | Save for Later Next Step                         |

**Note:** Only a portion of the school name should be entered in the **High School Name** field. A list of high schools matching the portion entered for the high school name will begin to populate. The applicant can select the school from the list or select the magnifying glass icon to view the list of options. Once found, select the school, and click **Add This School**.

If the applicant cannot find the school, they can enter the high school name and choose **Add This School.** They will be prompted to enter the city.

| High School Experience                                                                                                    |                                |                |                              |
|----------------------------------------------------------------------------------------------------|--------------------------------|----------------|------------------------------|
| To search for your school:                                                                                                    | School Name                    | City           |                              |
| <ul> <li>Enter the country, state and begin typing</li> <li>Select your school from the resulting list</li> <li>Press the Add this School button.</li> </ul> | Lincoln Christian Academy      | Waynesburg     |                              |
| If the school is not found, type the full has<br>information to add the school.                                                                              | Lincoln County ATC             | Stanford       | on, and enter the additional |
| *High School Country                                                                                                    | Lincoln County High School     | Stanford       |                              |
| *High School State                                                                                                    | Lincoln Village Juvenile Dente | Elizabethtown  |                              |
| *High School Name                                                                                                    | Lind Q                         | Add This Schoo | ol                           |
| Cancel Previous Step                                                                                                    |                                |                | Save for Later Next Step     |

**NOTE for Out of Country Schools:** Once a non-USA country is entered, the applicant should enter the city manually and then click **OK.** It will default to the out-of-country org code for that country instead of allowing the person to search for it.

2. The school displays at the bottom of the page under **Your High School.** If they need to remove the school, they can place a checkmark next to the school and click the **Delete Selected** link.

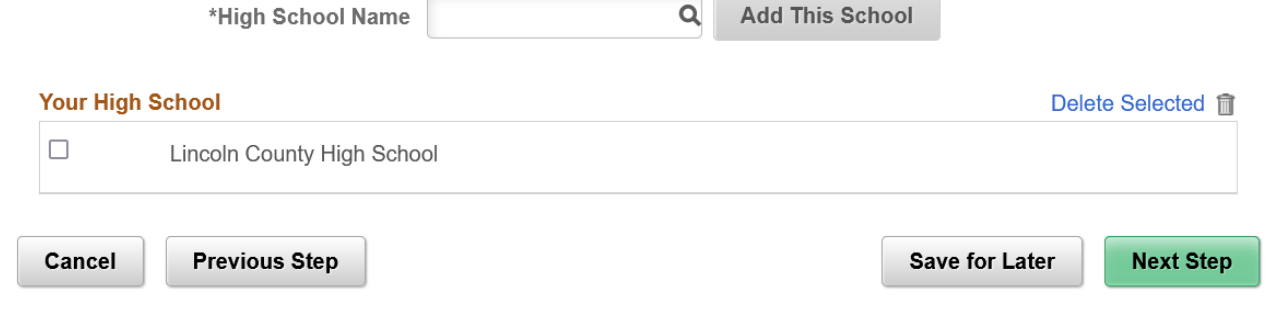

3. When finished adding the high school, the applicant selects Next Step.

# College

If the applicant indicated they are taking or have taken any college classes, the College section will appear as a section in the application.

| You may jump directly to any<br>previously visited section |                                                                                                    |
|------------------------------------------------------------|----------------------------------------------------------------------------------------------------|
| Personal Information                                       | College Experience including Dual Credit                                                                                                    |
| Additional Information                                     | You must identify all colleges attended and submit official college transcripts. Students transferring from one KCTCS college to another KCTCS college do not need to submit an official KCTCS transcript. To search for your college: |
| Citizenship                                                | Enter the country, state and begin typing in the college name. Do not use abbreviations such as WKU.     Select your school from the resulting list     Press the <b>Add this School</b> button.                                       |
| Ethnicity                                                  | If the school is not found, type the full name of the school, press the Add this school button, and enter the additional information to add the school.                                                                                |
| Application Term                                           | *College Country USA Q United States                                                                                                    |
| High School                                                | *College Name Q Add This School                                                                                                    |
| College                                                    | Cancel Previous Step Save for Later Next Step                                                                                                    |

1. The applicant can change the college country if needed, then enter the college state abbreviation, and begin entering college name.

| Asterisk (*) denotes required field                                                                                                    | School Name                    |                                                    |  |  |
|----------------------------------------------------------------------------------------------------|--------------------------------|----------------------------------------------------|--|--|
| College Experience including Dual C                                                                                                    | West Kentucky Beauty College   |                                                    |  |  |
| You must identify all colleges attended and sub<br>KCTCS college do not need to submit an officia<br>To search for your college:                                  | West Kentucky Community & Tech | ansferring from one KCTCS college to another       |  |  |
| <ul> <li>Enter the country, state and begin typing in t</li> <li>Select your school from the resulting list</li> <li>Press the Add this School button.</li> </ul> | West Kentucky Tech             |                                                    |  |  |
| <ul> <li>If the school is not found, type the full name<br/>the school.</li> </ul>                                                                                | Western Hills School of Beauty | button, and enter the additional information to ac |  |  |
| *College Country                                                                                                    | Western Kentucky University    | States                                             |  |  |
| *College State                                                                                                    | Westminister Theological Semin | ху                                                 |  |  |
| *College Name                                                                                                    | West Q Add                     | This School                                        |  |  |
| Cancel Previous Step                                                                                                    |                                | Save for Later Next Ste                            |  |  |

**NOTE:** Only a portion of the school name should be entered in the **College Name** field. A list of schools matching the portion entered will begin to populate. The school can be selected from this list or the applicant can click the magnifying glass icon to see a complete list. If there are additional schools to enter, this process can be done again to add another school.

2. When a college is selected, a box will appear asking for dates of attendance and if the applicant was suspended from the college due to poor academic performance.

| College Information                                                    |                    |  |  |
|------------------------------------------------------------------------|--------------------|--|--|
| *School Name                                                           | Georgetown College |  |  |
| Dates of Attenda                                                       | nce                |  |  |
| *From Date                                                             | ~ ~                |  |  |
| *To Date                                                               | ~ ~                |  |  |
| Were you suspended from this college due to poor academic performance? |                    |  |  |
| Yes                                                                    | 0                  |  |  |
| No                                                                     | 0                  |  |  |
| Cancel                                                                 | ок                 |  |  |

3. The school displays at the bottom of the page under **Your Colleges.** If they need to remove the school, they can place a checkmark next to the school and click the **Delete Selected** link.

| *College Name               | Add This School          |
|-----------------------------|--------------------------|
| Your Colleges               | Delete Selected 🧃        |
|                             | From Date 08/2018        |
| Western Kentucky University | To Date 12/2018          |
|                             |                          |
| Cancel Previous Step        | Save for Later Next Step |

**4.** If there are additional schools to enter, complete this process again. When the applicant has entered all college information, they can proceed by selecting **Next Step.** 

#### Program

The Program section allows the applicant to specify what their academic plans are and to select a program of study they are wanting to pursue.

1. The applicant will first select whether they plan to pursue a bachelor degree at a four-year college or university.

| Citizenship      | Application for Admission                                                                                                    |  |  |
|------------------|----------------------------------------------------------------------------------------------------|--|--|
| Ethnicity        | Asterisk (*) denotes required field                                                                                                    |  |  |
| Application Term | Program of Study                                                                                                    |  |  |
|                  | *Are you planning, in the future, to pursue a bachelor degree at a four-year O Yes O No                                                                                                    |  |  |
| High School      | college or university?                                                                                                    |  |  |
|                  | Cancel Previous Step Save for Later Next Step                                                                                                    |  |  |
| College          |                                                                                                    |  |  |
|                  | Live Chat                                                                                                    |  |  |
| Program          | Kentucky Community and Technical College System KCTCS is an equal educational and employment opportunity institution. College System College System College |  |  |
| Besidence        | Suben Specials un car nep u car (683)462-2027.                                                                                                    |  |  |
| Residency        |                                                                                                    |  |  |

2. After completing the first question another question will populate asking the student if they prefer to take their classes primarily online, primarily in-person, or no preference.

| You may jump directly to any<br>previously visited section | Application for Admission                                                                                                    |
|------------------------------------------------------------|----------------------------------------------------------------------------------------------------|
| Personal Information                                       | Asterisk (*) denotes required field                                                                                                    |
| Additional Information                                     | Program of Study                                                                                                    |
|                                                            | *Are you planning, in the future, to pursue a bachelor degree at a four-year O Yes   No college or university?                                                                                                    |
| Citizenship                                                | *Do you prefer to take your classes: OPrimarily Online Primarily Primarily Primarily Preference                                                                                                    |
| Ethnicity                                                  | Select a Program of Study                                                                                                    |
| Application Term                                           | 3D Printing Technician                                                                                                    |
| High School                                                | Advanced Integrated Technology                                                                                                    |
| College                                                    | Air Conditionina Technoloav                                                                                                    |
| Program                                                    | Cancel Previous Step Save for Later Next Step                                                                                                    |
| Residency                                                  | Kentucky Community and Technical College System<br>KCTCS is an equal educational and employment opportunity institution. Evolution 2 by our have questions about the online application? Chat now with a Student<br>Specialist that can help or call (855)465-2827. |
|                                                            |                                                                                                    |

3. The applicant then selects a program of study that is available at the chosen college.

| Select a Program of Study |                |                      |
|---------------------------|----------------|----------------------|
|                           |                | $\uparrow\downarrow$ |
| Criminal Justice          |                | ^                    |
| Culinary Arts             |                |                      |
| Diesel Technology         |                | ~                    |
| Cancel Previous Step      | Save for Later | Next Step            |

4. The applicant then selects an Academic Plan.

To change your selection, click on the hyperlink for the Program of Study, Academic Plan, or Area of Interest. Program of Study Criminal Justice

| Select an Academic Plan |                              | Ţ.                         |
|-------------------------|------------------------------|----------------------------|
| Criminal Justice        | Associate in Applied Science | Corrections Track          |
| Criminal Justice        | Associate in Applied Science | Criminal Justice Track     |
| Criminal Justice        | Associate in Applied Science | Law Enforcement Track      |
| Criminal Justice        | Associate in Applied Science | Security & Loss Prev Track |

5. The applicant may have to select an area of interest depending on their selections. If a change is needed, they can select the blue hyperlink to change the information. They can then proceed to

the next section. Asterisk ( ) denotes required neid

| Program of Study                                                     |                                          |      |                     |                          |                    |
|----------------------------------------------------------------------|------------------------------------------|------|---------------------|--------------------------|--------------------|
| *Are you planning, in the future, to purst<br>college or university? | ue a bachelor degree at a four-year      | 0    | Yes                 | No                       |                    |
| *Do you prefer to take your classes:                                 |                                          | ۲    | Primarily<br>Online | ⊖ Primarily<br>In-Person | ○ No<br>Preference |
| To change your selection, click on the h                             | yperlink for the Program of Study, Acade | emio | : Plan, or A        | Area of Interes          | it.                |
| Program of Study                                                     | Criminal Justice                         |      |                     |                          |                    |
| Academic Plan                                                        | Criminal Justice                         |      |                     |                          |                    |
| Degree                                                               | Associate in Applied Science             |      |                     |                          |                    |
| Subplan                                                              | Criminal Justice Track                   |      |                     |                          |                    |
| Cancel Previous Step                                                 |                                          |      | Save                | e for Later              | Next Step          |

**Note:** If a student chooses a selective admissions plan, a pop-up box containing information about additional admission processes and which program they will be placed in while the await admission to the program appears. If they select a certificate or diploma option, they will also receive a pop-up message regarding eligibility for financial aid.

• Selective Admissions Example:

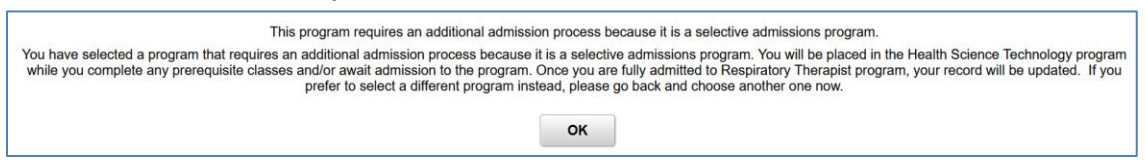

Diploma/Certificate Example:

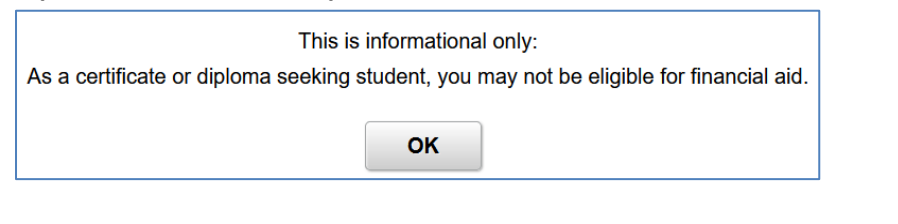

• Undecided Example:

| As an undecided applicant, you will be                                                                                                    | be placed into an Associate in Arts program.                                                                                                    |
|----------------------------------------------------------------------------------------------------|----------------------------------------------------------------------------------------------------|
| As an undecided applicant, you will be placed into an Associate in Arts program. If you prefer an Associ<br>can change or update your program la | siate in Science or another program, please go back and choose another one now. Please remember that you<br>later after communicating with your advisor. |
|                                                                                                    | ОК                                                                                                    |

#### Residency

The Residency section consists of questions to determine residency for Kentucky. Applicants are notified at the top of the page that answers to these questions will determine this for tuition purposes. After completing the required questions, the applicant can proceed to the next section.

| You may jump directly to any<br>previously visited section | Application for Admiss                                                                                                    | sion      |                            |
|------------------------------------------------------------|----------------------------------------------------------------------------------------------------|-----------|----------------------------|
| Personal Information                                       | Asterisk (*) denotes required field                                                                                          |           |                            |
| Additional Information                                     | You are about to answer questions to determine your residency for time and answer each question to the best of your ability. | tuition p | ourposes. Please take your |
| Citizenship                                                | Residency Determination                                                                                                    |           |                            |
|                                                            | *Have you lived in Kentucky for the past 12 Months?                                                                          | ○ Yes     | O No                       |
| Ethnicity                                                  | *Does a living parent or legal guardian live in Kentucky?                                                                    | O Yes     | O No                       |
| Application Term                                           | *Are you a family member with a valid dependent ID of an active duty United States<br>military member?                       | ) Yes     | ○ No                       |
|                                                            | *Do you consider yourself a Kentucky resident?                                                                               | ⊖ Yes     | O No                       |
| Program                                                    | Cancel Previous Step                                                                                                    |           | Save for Later Next Step   |
| Residency                                                  |                                                                                                    |           | _                          |
|                                                            | Kentucky Community and Technical College System Live Chat                                                                    |           |                            |

# **Preferred First Name**

If the applicant is not currently a high school student applying to be a dual credit student, the applicant will be asked if they would like to enter an optional Preferred First Name. Current High School students who are applying in the future to be a first -time student (FSH) will have the option to enter a preferred first name.

| Applica                                                 | ation for Admissions                                                           |
|---------------------------------------------------------|--------------------------------------------------------------------------------|
| Asterisk (*) denotes require                            | ed field                                                                       |
| Optional Preferred Firs                                 | t Name                                                                         |
| Optional Preferred First<br>first name that is differen | Name (only enter if you are entering a preferred t than your legal first name) |
| Preferred First Name                                    |                                                                                |
| Middle Name                                             | Henry                                                                          |
| Last Name                                               | Test                                                                           |
| Cancel Previous                                         | Step Save for Later Next Step                                                  |

#### Submit

The last section of the application provides a summary of all the areas visited. If the applicant needs to update or change any information, they can click on the section in the left navigation pane. If they are ready to submit the application, they will select the **Confirm and Submit button** or if they prefer to save the application, they can select the **Save for Later** button.

| Confirm Your Information                               |                                                                     |         |
|--------------------------------------------------------|---------------------------------------------------------------------|---------|
| College                                                | Ashland Community and Technical College                             |         |
| Campus                                                 | Ashland Comm & Tech College                                         |         |
| Name (First Middle Last)                               | Jelly Belly                                                         |         |
| Other Name (First Last)                                |                                                                     |         |
| SSN, DOB, Gender                                       |                                                                     |         |
|                                                        | 01/01/2000                                                          |         |
|                                                        | Female                                                              |         |
| Email Address                                          | TSTConfirm@email1.com                                               |         |
| Country                                                | USA                                                                 |         |
|                                                        | United States                                                       |         |
| Address 1                                              | 1 Test Lane                                                         |         |
| Address 2                                              |                                                                     |         |
| City, State, Zip, County                               | Lexington, KY 40504 Fayette                                         |         |
| Mobile/Home Phones                                     |                                                                     |         |
| Military Status                                        |                                                                     |         |
| Emergency Contact                                      |                                                                     |         |
| US Citizen                                             | Υ                                                                   |         |
| Country                                                | 1154                                                                |         |
| Ethnicity                                              |                                                                     |         |
| Application Term                                       | Fall 2024 (August-December)                                         |         |
| Program of Study                                       | Computer and Information Technologies                               |         |
| Academic Plan                                          | Computer and Information Tech. Associate in Applied Science. Genera | l Track |
| Area of Interest                                       |                                                                     |         |
| Education                                              |                                                                     |         |
| Additional Application Questions                       |                                                                     |         |
| When did you earn the GED(Month)?                      |                                                                     | 05      |
| When did you earn the GED(Year)?                       |                                                                     | 2020    |
| Are you a U.S. Citizen?                                |                                                                     | Y       |
| Are you currently enrolled in high school or home scho | pol?                                                                | N       |

| Have you earned a GED?                                                                             | Y                 |
|----------------------------------------------------------------------------------------------------|-------------------|
| Are you currently taking college classes?                                                          | Ν                 |
| Have you ever taken college classes?                                                               | N                 |
| Are you planning, in the future, to pursue a bachelor degree at a four-year college or university? | Ν                 |
| Do you prefer to take your classes:                                                                | X - No Preference |
| Have you lived in Kentucky for the past 12 Months?                                                 | Y                 |
| Does either living parent or legal guardian live in Kentucky?                                      | Y                 |
| Are you a family member with a valid dependent ID of an active duty United States military member? | Y                 |
| Do you consider yourself a Kentucky resident?                                                      | Y                 |
| What type of high school diploma do you have?                                                      | G                 |

| Phone Country Code                                                                                                    | USA |  |  |  |  |
|----------------------------------------------------------------------------------------------------|-----|--|--|--|--|
| Emergency Phone Country Code                                                                                                    | USA |  |  |  |  |
| Are you applying to enroll in college classes that will begin before you graduate from high school?                                                            | Ν   |  |  |  |  |
| Please review the data you have entered prior to submitting your application. If any data needs to be corrected, select Previous Step and you will be returned |     |  |  |  |  |
| entry pages to make corrections. If all of the data is correct, select Confirm & Submit to finalize your application.                                          |     |  |  |  |  |

Unless otherwise indicated, all information should be complete and accurate. Withholding or providing false information may make you ineligible for admission or enrollment. You will be officially admitted to the college of your choice once we receive all required documentation. If you decide not to enroll, your application materials will be retained on file for one year. Although there is not an application fee, by submitting this form you acknowledge responsibility for all financial obligations you incur if you enroll as a student at a KCTCS college, including any costs associated with the collection of your account.

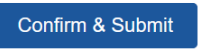

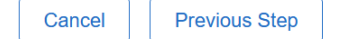

Save for Later

to the data

# Confirmation

The confirmation page displays a congratulatory message and confetti. If the application posts, the KCTCS ID number is provided. If the application is suspended for any reason, they will only see the application reference number in the message.

| ETHORNEL COLLEGE                                                                                            | ~ * 4<br>> _}                                |                                    |                                         | • * *<br>                 |                 |
|----------------------------------------------------------------------------------------------------|----------------------------------------------|------------------------------------|-----------------------------------------|---------------------------|-----------------|
| Applicat                                                                                                    | tion for Admission                           | 1                                  | ÷ ?                                     | N                         |                 |
| Asterisk (*) denotes required field                                                                         |                                              |                                    |                                         |                           |                 |
| Congratulations Ice Breaker!                                                                                |                                              | 1 10                               |                                         | Ň                         |                 |
| You've taken the first step toward becoming a Community and Technical College st                            | udent! You will receive an e-n               | nail with import                   | ant information abou                    | it your next steps.       |                 |
| To activate your student account so you can register for classes, you'll need the following in              | formation. These numbers are                 | e very importan                    | it so keep them hand                    | dy.                       |                 |
| Your KCTCS ID Number: 00<br>Your Application Reference Number: 02215520                                     |                                              |                                    | S.                                      |                           | •               |
| Some professions require employees to be licensed in the state before beginning work. To                    | learn more about KCTCS prog                  | grams that requ                    | uire licensure, review                  | v the KCTCS Lice          | nsure Disclosur |
| Thanks for your application. We look forward to seeing you on campus soon!                                  |                                              |                                    |                                         |                           |                 |
| Kentucky Community and Technical College System<br>KCTCS is an equal educationaliant dependent systemboling | Live Chat<br>Do you have questions about the | ;<br>e online application? Chat no | w with a Student Specialist that can he | lp or call (855)465-2827. | • • •           |
| 1                                                                                                    |                                              |                                    |                                         | , <u>,</u>                |                 |
| N                                                                                                    |                                              |                                    |                                         |                           |                 |

# User Account Creation and Access to Self-Service

The process for an applicant to access self-service depends on when the application was submitted. Below is a guide of the process:

- 1. Application completed by student.
- 2. The process runs to create their user account (every 30 minutes).
- 3. The New Student creates their profile in User Account Center (UAC) to receive their username, email, and set password (can only do this after Step 2 is done which is an automated process).
- 4. Another automated process submits the new username to active directory for licensing and the student is placed in the MyPath unenrolled student group. (this gives a limited view of MyPath). The process takes around 2 hours to complete.
- 5. The student can access MyPath and Student Self-Service (PeopleSoft Campus Solutions) after the process completes in step 4.
- 6. If the night process has not run at this point and they log in, they will not have their checklist items or holds yet. They do see all tiles in Self-Service.
- 7. They do not have email until after they are enrolled.

\*You may also view the User Account Center guide for more details on the process.